## 打分控制臺(KS-MONSTER) 軟體升級說明

- 1. 準備一個 U 盤。
- 2. 在 U 盤中創建一個名為 "upgrade" 的子目錄檔夾。

upgrade

2020/11/11 14:06

**3.** 從下麵的鏈接中下載升級包,並將其保存在U盤中的"upgrade"目錄中。 http://www.kazovision.com/sports/ultrascore/download/upgrade\_ks-gc18/

| KS-MONSTER + KS-GC18 升级包 |                                        |                |  |
|--------------------------|----------------------------------------|----------------|--|
| KS-MONSTER               | 日期: 2020.11<br>大小: 7.35 MB             | monster.mug    |  |
| KS-GC18                  | 日期: 2020.11<br>大小: 27.07 MB            | 🕵 touchpad.exe |  |
|                          |                                        |                |  |
| J盘(E:) > upgrad          | le                                     |                |  |
| リ曲(E:) > upgrad          | le Inonster.mug                        |                |  |
| U盘(E:) > upgrad          | le<br>nonster.mug<br>NUG 文件            |                |  |
| U 盘 (E:) > upgrad        | le<br>nonster.mug<br>//UG 文件<br>.34 MB |                |  |

4. 插入升級優盤前,需要確保系統處於運行中,不能關機狀態下插入優盤再啟動。

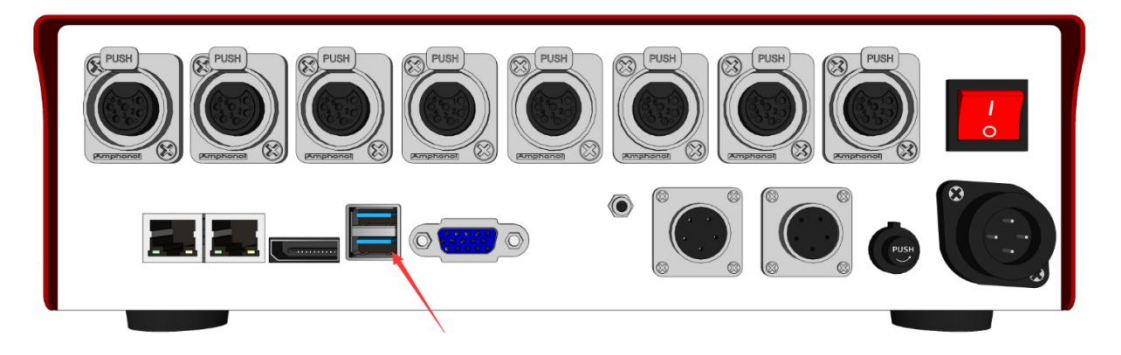

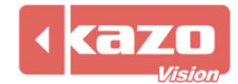

5. 打開 monster 插入 U 盤之後,可以看到 Monster 液晶螢幕字樣由 "UPGRADING..." 變為 "RESTARTING...", 說明系統已經更新成功,正在重啟,重啟時間約一分鐘。

| UPGRADING                        |
|----------------------------------|
| RESTARTING                       |
|                                  |
| MAIN 1 SW: 0.01<br>192.168.0.210 |

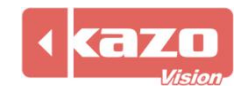

## 打分控制臺(KS-GC18) 軟體升級說明

1. 將終端 GC18 接入網絡。

2. 將滑鼠和鍵盤接入 GC18 的 USB 口。

3. 如果當前"touchpad"程式正在運行,請先退出應用程式。

4. 打開流覽器, 輸入下載地址, 保存"touchpad"升級包後進行安裝即可升級成功。

https://www.kazovision.com/sports/ultrascore/download/upgrade\_ks-gc18/?lang=eng

| KS-MONSTER + KS-GC18 升级包 |                             |                |
|--------------------------|-----------------------------|----------------|
| KS-MONSTER               | 日期: 2020.11<br>大小: 7.35 MB  | 🚨 monster.mug  |
| KS-GC18                  | 日期: 2020.11<br>大小: 27.07 MB | 🕵 touchpad.exe |

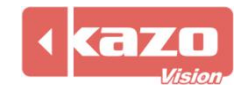